## 공인네트워크관리사

## http://cafe.daum.net/icqanetworker

₽ 2

| [ 1] Windows NT                      |                   |    |
|--------------------------------------|-------------------|----|
| WindowsNT IP DHCP                    |                   |    |
| ( )                                  | ( )               |    |
| 1. PC IP, :                          |                   |    |
| IP : 210.111.129.200 210.111.129.230 | 1. WindowsNT DHCP | 10 |
| IP : 210.111.129.254                 |                   |    |
| DNS IP : 210.115.125,37              |                   |    |
|                                      |                   |    |

| 1.                                                                                                    |      |                                         |                                                                    |          |   |    |
|----------------------------------------------------------------------------------------------------|------|-----------------------------------------|--------------------------------------------------------------------|----------|---|----|
| []                                                                                                    |      |                                         |                                                                    |          |   |    |
| 2000                                                                                                    |      | DNS                                     |                                                                    | DHCP     | 가 |    |
|                                                                                                    | 2000 | > >                                     | > DNS                                                              |          |   |    |
|                                                                                                    |      |                                         |                                                                    |          |   |    |
| CP DHCP       통작(A)     보기(⊻)       트리     ↓       ♥     DHCP       □     ↓       □     ↓       □     ↓       □     ↓       □     ↓       □     ↓       □     ↓       □     ↓       □     ↓ |      | Im ➤ Im C Im C Im C Im C Im C Im C Im C | ▲<br>▲<br>▲<br>▲<br>▲<br>▲<br>▲<br>▲<br>▲<br>▲<br>▲<br>▲<br>▲<br>▲ |          |   | 1. |
|                                                                                                    |      |                                         |                                                                    | <u> </u> |   |    |
| 1. DHCP                                                                                                    |      |                                         |                                                                    |          |   |    |

| ] 동작(A) 보기(V) ] ⇐ → 🗈 📧 🗙 🖆 🚱 😫 ] 🖳                                                                                                    |
|----------------------------------------------------------------------------------------------------|
| 트리 jin [192,168,0,4]                                                                                                    |
| ♥ DHCP       ♥ 用 표시(S)       ♥ 月 추가         ● 세비       ♥ 用 표시(S)       ♥ P 주소를 요청하         ● 세비       ₩ 범위(Q)       ♥ P 주소를 요청하         ● 모든 범위를 조정(A)       ♥ P 주소를 할당         ● 사용자 클래스 정의(N)       용급업체 클래스 정의(C)         ● 미리 정의된 옵션 설정(E)       ●         2. |
| 범위 이름<br>식별 가능한 범위 이름을 제공해야 합니다. 설명을 제공하는 옵션을 가질 수도 있습니다.<br>인 뷔윏읰 있류 및 설명을, 입력하십시오, 이 정보로 네트워크상에서 범위가 어떻게 사용되                                                                                                    |
|                                                                                                    |
|                                                                                                    |
|                                                                                                    |
|                                                                                                    |
| < 뒤로( <u>B</u> ) 다음( <u>N</u> ) > 취소                                                                                                    |
| 3                                                                                                    |

| 새 범위 마법사                                                                                                    |
|----------------------------------------------------------------------------------------------------|
| IP 주소 범위<br>사용자가 연속적인 IP 주소 집합을 식별하여 범위 주소 범위를 정의합니다.                                                          |
| 범위가 분배할 주소 범위를 입력하십시오.                                                                                         |
| 시작 IP 주소( <u>S</u> ):                                                                                          |
| 끝 IP 주소( <u>E</u> ):                                                                                           |
| 서브넷 마스크가 네트워크/서브넷 ID에 사용될 IP 주소의 비트 개수와 호스트 ID에 사용될<br>비트 개수를 정의합니다. 서브넷 마스크를 길이에 따라 또는 IP 주소로 지정할 수 있습니<br>다. |
| 길이(L): 0 문                                                                                                    |
| 서보넷 마스크(U): 💿                                                                                                  |
| <b>↓</b>                                                                                                    |
| < 뒤로( <u>B</u> ) 다음( <u>N</u> ) > 취소                                                                           |
| 4. IP . ( IP : 210.111.129.200                                                                                 |
| 210.111.129.230)                                                                                               |
|                                                                                                    |

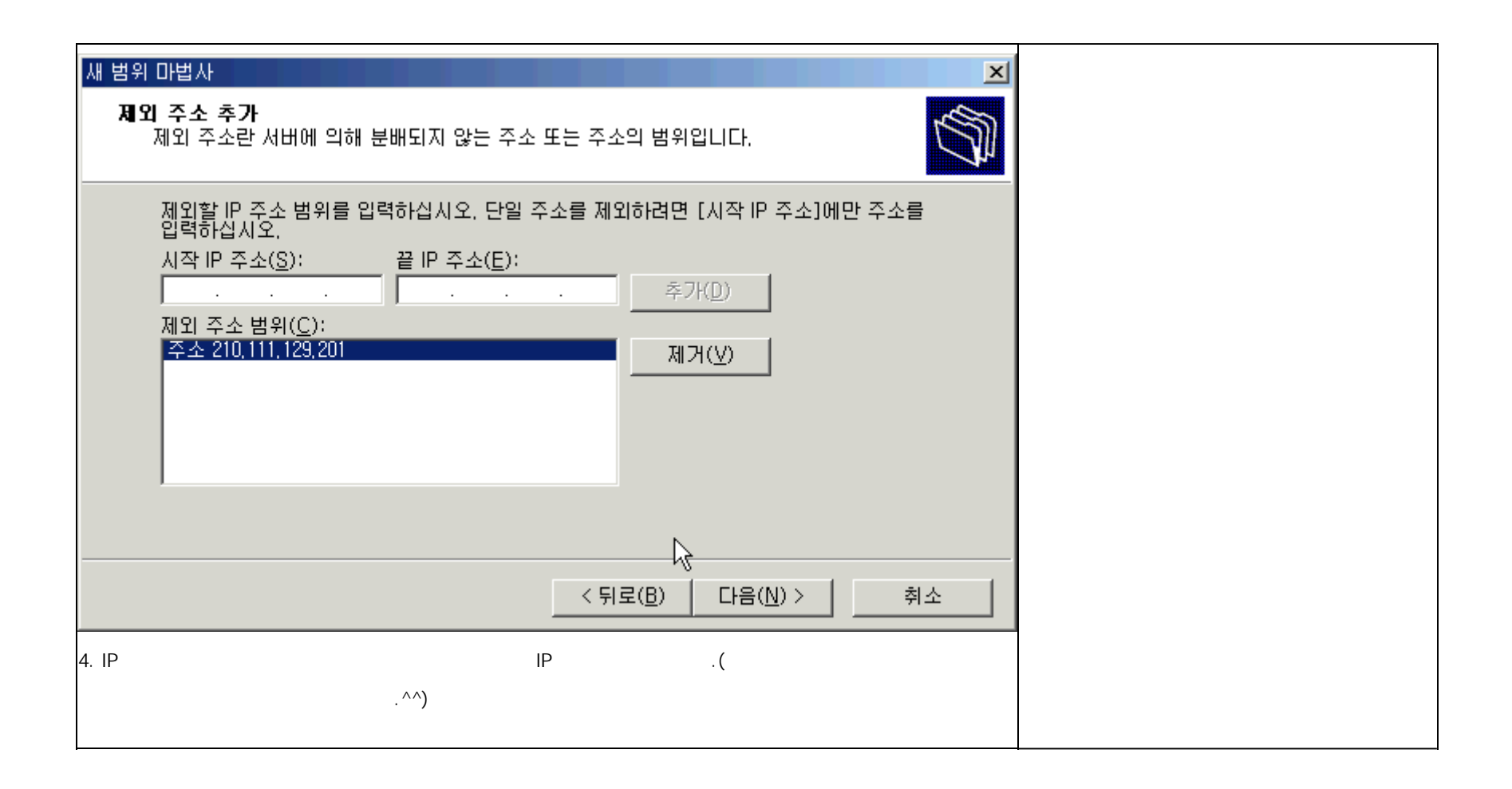

| 새 범위 마법사                                                                                                    |  |  |  |  |  |  |  |  |  |
|----------------------------------------------------------------------------------------------------|--|--|--|--|--|--|--|--|--|
| 입대 기간<br>임대 기간으로 이 범위에서 클라이언트가 IP 주소를 사용할 수 있는 기간을 지정합니다.                                                                                                    |  |  |  |  |  |  |  |  |  |
| 임대 기간은 컴퓨터가 동일한 실제 네트워크에 연결된 평균 시간과 같아야 합니다. 주로<br>휴대용 컴퓨터나 전화 접속 클라이언트로 구성되어 있는 이동 네트워크에는 짧은 임대 기<br>간을 사용하는 것이 좋습니다.<br>또한, 고정된 위치에서 주로 데스크톱 컴퓨터로 구성되어 있는 안정적인 네트워크에는 긴<br>임대 기간을 사용하는 것이 좋습니다. |  |  |  |  |  |  |  |  |  |
| 이 서버가 분배할 때 사용할 범위의 임대 기간을 설정하십시오.<br>제한:<br>일( <u>D</u> ): 시간( <u>O</u> ): 분( <u>M</u> ):<br>[1] 국 이 국 이 국                                                                                       |  |  |  |  |  |  |  |  |  |
|                                                                                                    |  |  |  |  |  |  |  |  |  |
| <u> </u>                                                                                                    |  |  |  |  |  |  |  |  |  |
| 5 DHCP<br>( 가 .)                                                                                                    |  |  |  |  |  |  |  |  |  |

| 새 범위 마법사                                                                           |
|------------------------------------------------------------------------------------|
| DHCP 옵션을 구성합니다.<br>클라이언트가 범위를 사용할 수 있게 되기 전에 가장 일반적인 DHCP 옵션을 구성해야<br>합니다.         |
| 클라이언트가 주소를 얻을 때, 라우터의 IP 주소(기본 게이트웨이), DNS 서버, 그 범위의<br>WINS 설정 등의 DHCP 옵션이 주어집니다. |
| 여기에서 선택한 설정이 이 범위에 적용되며 이 서버의 서버 옵션 폴더에서 구성된 설정보<br>다 우선합니다.                       |
| 지금 이 범위에 대해 DHCP 옵션을 구성하시겠습니까?                                                     |
| ⊙ 폐, 지금 구정합니다(꽃).                                                                  |
| ○ 아니오, 나중에 구성하겠습니다( <u>0</u> ).                                                    |
|                                                                                    |
|                                                                                    |
|                                                                                    |
| < 뒤로( <u>B</u> ) 다음( <u>N</u> )> 취소                                                |
| 6                                                                                  |

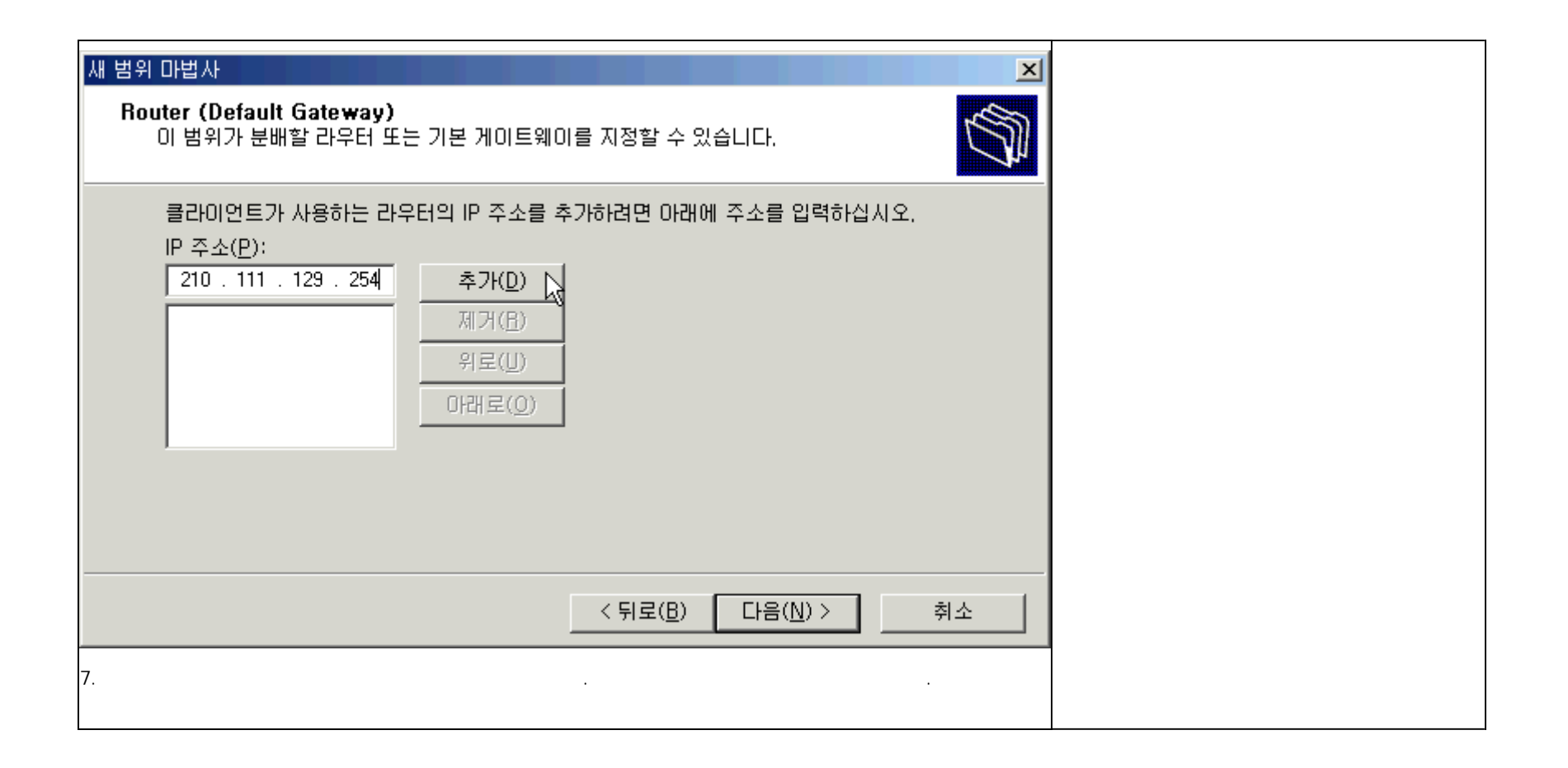

| <mark>새 범위 마법사<br/>도메인 이름 및 DNS 서버</mark><br>도메인 이름 시스템(DNS)이 네트워크상의 클<br>매핑 및 변환합니다.                                        | 라이언트에 의해 사용되는 도메인 이름을                                                                                                    |  |
|----------------------------------------------------------------------------------------------------|----------------------------------------------------------------------------------------------------|--|
| 네트워크상의 클라이언트 컴퓨터가 DNS 이름 확였<br>부모 도메인( <u>M</u> ):<br>네틉워크상에서 DNS 서버를 사용하도록 범위 클러<br>서버 이름( <u>S</u> ):<br>LIVETEST<br>확인(E) | 인에 사용할 부모 도메인을 지정할 수 있습니다.<br>라이언트를 구성하려면, 해당 서버의 IP 주소를 입<br>IP 주소(P): 추가(D)<br>[210,115,125,37] 위로(U)<br>[210,0115,125,37] 위로(U) |  |
|                                                                                                    | < 뒤로( <u>B</u> ) 다음( <u>N</u> ) > 취소                                                                                               |  |
| 8. DNS                                                                                                    |                                                                                                    |  |

## 새 범위 마법사

9.

## 범위 활성화

범위가 활성화되어야만 클라이언트가 주소 임대를 얻을 수 있습니다.

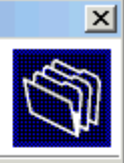

이 범위를 지금 활성화하시겠습니까?

- 예, 지금 활성화합니다(Y).
- 아니오, 나중에 활성화하겠습니다(<u>0</u>).

- ↓
  < 뒤로(B) 다음(N) > 취소
- \_\_\_\_\_**\_\_\_**\_\_\_

| ] 동작(A) 보기(⊻) ] 🗢 →   🛍 🔃                                                                                                    | 🗙 🗃 😰 😫 🕒                   |
|----------------------------------------------------------------------------------------------------|-----------------------------|
| 트리                                                                                                    | 범위 [210,111,129,0] LIVETEST |
| DHCP                                                                                                    | 범위의 내용                      |
| 💼 🔂 jin [192,168,0,4]                                                                                                    | 🛅 주소 풀                      |
| 🛱 🔄 범위 [210,111,129,0] LIVETEST                                                                                               | 🔯 주소 임대                     |
| - 🛅 주소 풀                                                                                                    | 🚊 예약                        |
| 📃 🔤 주소 임대                                                                                                    | 🐼 범위 옵션                     |
|                                                                                                    |                             |
| ₩ 2 년 1 급신<br>₩ 2 년 1 오 년 1 월 2 년 1 월 2 년 1 월 2 년 1 월 2 년 1 월 2 년 1 월 2 년 1 월 2 년 1 월 2 년 1 월 2 년 1 월 2 년 1 월 2 년 1 월 2 년 1 월 |                             |
|                                                                                                    |                             |
|                                                                                                    | J                           |
|                                                                                                    |                             |

| 10. |  |
|-----|--|
|     |  |
|     |  |
|     |  |
|     |  |
|     |  |

| [ | 2] |                 |              |            |            |             |  |  |
|---|----|-----------------|--------------|------------|------------|-------------|--|--|
| [ |    | 1] 210.111.48.0 | 210.111.55.0 | 8          | C Class    |             |  |  |
|   |    |                 |              | Subnetting | r<br>>     |             |  |  |
|   |    |                 | 가            | IP         | Network ID | <b>7</b> }? |  |  |
| [ |    | 2] 1 IP         | Network      | mask       | 가?         |             |  |  |
|   |    |                 |              |            |            |             |  |  |
|   |    |                 |              | [          | 1]         |             |  |  |

|              | ) 210.111.48.0 | 48       | 2                     | "00110000" | , 21 | 0.111.55.( | )       |    |  |
|--------------|----------------|----------|-----------------------|------------|------|------------|---------|----|--|
| 55           |                |          |                       |            |      |            |         |    |  |
| 2            | "00110111"     |          | Supernet              | ing        |      |            |         | 10 |  |
| , 001100     | 000 00110111 , |          |                       | 가 ID       | 가 ,  |            | "00110" | 10 |  |
| 5            | 가 .            | 1        | D 210.11 <sup>°</sup> | 1.48.0 .   |      |            |         |    |  |
|              |                |          | [ 2]                  | l          |      |            |         |    |  |
|              | ID 210.111.    | 48.0     | ,                     |            | ID   | "1"        |         |    |  |
|              |                |          |                       |            |      |            |         |    |  |
| "00110"<br>5 | "1" Set .      |          | 8                     | 3          | 가    | "1"        | set     | 10 |  |
| (10          | ) 10 "24       | 48"      |                       |            |      |            |         |    |  |
|              | 255.2          | 255.248. | 0.                    |            |      |            |         |    |  |

| _ |    |    |              |    |           |        |    |    |    |  |
|---|----|----|--------------|----|-----------|--------|----|----|----|--|
| [ | 3] | ID | 190.15.0.0 , |    | 255.255.1 | . 92.0 |    |    |    |  |
|   |    |    | ID           | ID |           | .(2    | 10 | .) | 10 |  |

| 7 255.255.192.0 2                 | 5                     | 가,                    | 2 가 가   |              |
|-----------------------------------|-----------------------|-----------------------|---------|--------------|
| , 01000000, 10000000 .(2 2        | 4 가 00 11             | 가                     |         |              |
| 2 7ł ID 7ł .) 2<br>10 64, 128 .   | 10 64, 128            | . , ID                | 2 01000 | , 10000000 , |
| Id                                |                       |                       |         |              |
| 1 : 190.15.64.1 ~ 190.15.127.254  |                       |                       |         |              |
| 2:190.15.128.1 ~ 190.15.191.254 . |                       |                       |         |              |
| [ <b>4</b> ] windows98 .          |                       |                       |         |              |
| PC(client) (TCP.                  | IP)                   |                       |         |              |
|                                   | http://www.icqa.or.kr | 가 display             |         |              |
|                                   |                       |                       |         |              |
|                                   |                       |                       |         |              |
| ( )                               | (                     | )                     |         |              |
| PC LAN ,                          |                       | http://www.icqa.or.kr |         |              |
| gateway : 210.111.129.254         | ,                     | 가 display .           | LAN ,   | 15           |
| Host : icqa                       | ( 71                  | )                     |         |              |

| domain : netsgo.com     |                        |       |   |   |    |
|-------------------------|------------------------|-------|---|---|----|
| DNS : 210.115.125.37    |                        |       |   |   |    |
|                         |                        |       |   |   |    |
|                         |                        |       |   |   |    |
|                         |                        |       |   | l |    |
| 1.                      | . [ ]                  |       |   |   |    |
| 2. IP 가 PC TCP/IP       |                        |       |   |   | 98 |
| 3. TCP/IP ping          |                        |       |   |   |    |
| gateway                 |                        |       |   |   |    |
| .(ping 210.111.129.254) |                        |       | 가 |   |    |
| 4. IP (www.ico          | la.or.kr)<br>www.icqa. | or.kr |   |   |    |

| [5] | UTP cable RJ-45 | cross cabling . |   |   |   |  |  |
|-----|-----------------|-----------------|---|---|---|--|--|
|     |                 |                 |   |   |   |  |  |
|     | 가               |                 |   |   | 1 |  |  |
|     |                 |                 |   |   |   |  |  |
|     |                 |                 |   |   |   |  |  |
|     | ( )             |                 | ( | ) |   |  |  |

|     |         | UTP | RJ-45 | RJ-45 5            |    |  |
|-----|---------|-----|-------|--------------------|----|--|
| UTP | RJ-45 . |     |       | UTP cable(50 cm) 1 | 15 |  |
|     |         |     |       | Tool 1             |    |  |
|     |         |     |       |                    |    |  |
| []] |         |     |       |                    |    |  |
|     |         |     |       |                    |    |  |
|     |         |     |       |                    |    |  |
| 가   | ,       |     |       |                    |    |  |
|     |         |     |       |                    |    |  |